# SOCKEYE

### Summary:

Once logged into Sockeye, each user has access to their specific team's schedule and information associated within their team (employees, crafts, work orders, etc.) that has been assigned.

### Tools / Resources:

- Sockeye Login Page: <u>https://app.getsockeye.com</u>
- Sockeye Login ID and Password Any Sockeye 'Administrator' user can provide these details.
- User Guide and videos can be found at the following link: https://www.getsockeye.com/support/sockeyeintro

| Revision | Date       | Reason/Update                                              | Updated By: |
|----------|------------|------------------------------------------------------------|-------------|
| Rev 8    | 2023-08-21 | Forgot password option added                               | C. Banham   |
| Rev 7    | 2023-07-31 | View password option and delay within failed login attempt | C. Banham   |
| Rev 6    | 2023-04-12 | Added Spanish Translation Feature & Annual Review          | C. Banham   |
| Rev 5    | 2022-05-13 | Updated Document                                           | C. Banham   |

#### Revision Log:

### Table of Contents

| Summary:1                                             |
|-------------------------------------------------------|
| Tools / Resources:                                    |
| Revision Log:                                         |
| Access Sockeye                                        |
| <i>Login:</i>                                         |
| Trouble Shooting Access                               |
| Error and Delay Login:                                |
| Forgot Password:4                                     |
| Change Password:                                      |
| Reset Password:                                       |
| <i>Log Out:</i> 9                                     |
| Access to Multiple Sockeye Accounts:10                |
| Single Sign On (SSO):                                 |
| Sockeye Introduction                                  |
| Navigation Bar:                                       |
| Adjusting Backlog Section by Dragging and Dropping:11 |
| Search Fields:                                        |
| Sort field Numerically or Alphabetically:             |
| <i>Filters</i>                                        |
| Change Week or Day:14                                 |
| Teams:                                                |
| Group By:                                             |
| Split Pane:                                           |
| Features:                                             |
| Change or Toggle Language17                           |

### Access Sockeye

| Lo<br>Vi | ogir<br>deo I | 7:<br>Link: Login                                                                 |
|----------|---------------|-----------------------------------------------------------------------------------|
| Ac       | cess          | Sockeye through Chrome and or Microsoft Edge.                                     |
|          | 1.            | <b>Open</b> Sockeye's login page – <u>https://app.getsockeye.com/</u>             |
|          |               | Sockeye × +                                                                       |
|          |               | ← → C ● https://app.getsockeye.com                                                |
|          | 2.            | Enter <b>email address.</b>                                                       |
|          | 3.            | Click $^{igodoldoldoldoldoldoldoldoldoldoldoldoldol$                              |
|          | 4.            | Enter <b>password.</b>                                                            |
|          | 5.            | Click Log in                                                                      |
|          |               |                                                                                   |
|          |               | SOCKEYE                                                                           |
|          |               | Email                                                                             |
|          |               | 2                                                                                 |
|          |               | Password                                                                          |
|          |               | 4 🗞 3                                                                             |
|          |               | Remember me Forgot Password?                                                      |
|          |               | Log in 5                                                                          |
|          |               | This web site uses cookies. For more information see our <b>Privacy</b><br>Policy |
|          |               |                                                                                   |

Trouble Shooting Access

*Error and Delay Login:* 

#### Video Link: <u>Login</u>

If the username and or password is incorrect an error will generate and a 10 second countdown delay

will occur. Once the button is available try again.

| Log in was uns The user na | uccessful. Please correct the errors and try aga<br>me or password provided is incorrect. | ain.      |
|----------------------------|-------------------------------------------------------------------------------------------|-----------|
|                            | SOCKEYE<br>Email                                                                          |           |
|                            | Password                                                                                  | $\otimes$ |
| (                          | <ul> <li>Remember me on this computer</li> <li>Please retry in 4 seconds</li> </ul>       |           |
|                            | This web site uses cookies. For more information see our <b>Privacy</b><br>Policy         |           |

### Forgot Password:

#### Video Link: Forgot Password

Allows Sockeye users to reset their own password if forgotten or needs to be reset.

- 1. **Open** Sockeye's login page <u>https://app.getsockeye.com/</u>
- 2. Click Forgot Password.

| 1 | SOCKEYE                                                                           |   |
|---|-----------------------------------------------------------------------------------|---|
|   | Email                                                                             |   |
|   | Password                                                                          | Ø |
|   | Remember me     Forgot Password?                                                  | > |
|   | Log in                                                                            |   |
|   | This web site uses cookies. For more information see our <b>Privacy</b><br>Policy |   |

- 3. A **Forgot Password** dialog box will appear.
- 4. Input email address.
- 5. Click Submit

| Forgot Pa      | assword                                |
|----------------|----------------------------------------|
| To reset your  | password, enter your email address and |
| we'll send you | an email with instructions.            |
| Email          | 4                                      |
| sockeyeadm     | in@getsockeye.com                      |
| 5<br>Submit    | Cancel                                 |

6. A Check your email for a reset link dialog box will generate.

| 6                                                                                                    |  |
|----------------------------------------------------------------------------------------------------|--|
| Check your email for a reset link                                                                                        |  |
| If you don't find the email in your inbox, check your spam folder. If you don't have an account, you won't get an email. |  |
| Click here to login                                                                                                    |  |

- 7. Check email.
- 8. Select the **link** provided within the email to reset password.

| 0                                                                     | <ul> <li>Reply</li> </ul> | 🦇 Reply All         | ➡ Forward ❤     | O Mark 🛩      | C Archive      | 🌲 Snooze 🛩     | Delete Delete | t        | t                 |
|-----------------------------------------------------------------------|---------------------------|---------------------|-----------------|---------------|----------------|----------------|---------------|----------|-------------------|
| Reset your Sockeye Password                                           |                           |                     |                 |               |                |                |               |          |                   |
| From Sockeye<br>to sockeyeadmin@getsockeye.com                        |                           |                     |                 |               |                |                |               |          |                   |
| Hi Sockeye                                                            |                           |                     |                 |               |                |                |               |          |                   |
| We received a request for a password reset on your Sockeye acco       | unt.                      |                     |                 |               |                |                |               |          |                   |
| You can reset your password by clickin this link 8                    |                           |                     |                 |               |                |                |               |          |                   |
| The link will expire in 1 hour. After that, you will need to submit a | new reques                | st in order to re   | eset your passw | ord. If you o | do not want to | reset your pas | sword, simp   | oly disr | egard this email. |
| If you need more help or believe this email was sent in error, cont   | act us at <u>su</u>       | <u>pport@getsoc</u> | <u>keye.com</u> |               |                |                |               |          |                   |
| • SOCKEYE                                                             |                           |                     |                 |               |                |                |               |          |                   |

- 9. A **Reset your Sockeye Password** dialog box will appear in the web browser.
- 10. Enter **New Password**, click on the <sup>(M)</sup> icon to see the new password.
- 11. Input **New Password** under the Confirm Password, click on the <sup>®</sup> icon to see the entry.
- 12. Click Set Password

| New Passwo  | ord   |    |   |
|-------------|-------|----|---|
| enterpasswo | rd    | 10 |   |
| Confirm Pas | sword |    |   |
| •••••       |       | U  | Ø |

13. A dialog box will appear confirming **Your Sockeye password has been updated** and an email will be sent to confirm the password has been reset.

14. Click on the

15. Input new login details by following the Login steps.

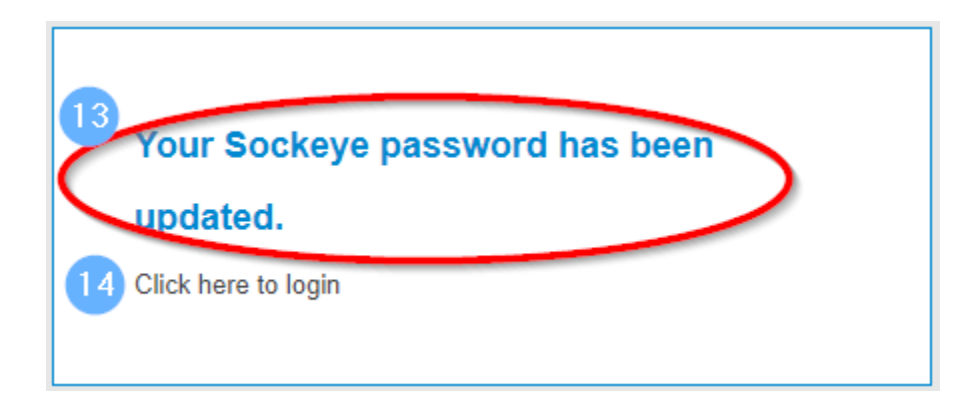

### Change Password:

#### Video Link: Change Password

1. Click **username** on the top right corner of the screen.

### 2. Select Change Password

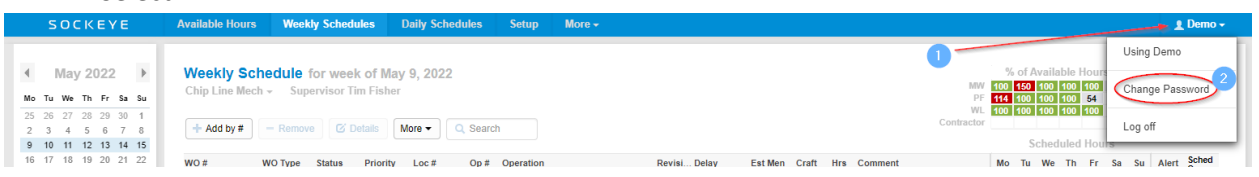

- 3. A Change Password dialogue box will appear.
- 4. Enter current password.
- 5. Enter **new** password.

\*\*\* Note: No special character requirements.

- 6. **Reenter** new password.
- 7. Click on Change .

| Change Password 3         |   |
|---------------------------|---|
| Current password for Demo | 4 |
| New password              | 5 |
| Confirm new password      | 6 |
| Change 7                  |   |

### *Reset Password:*

#### Video Link: <u>Reset Password</u>

Those that have an 'Administrator' role in Sockeye will have access to reset another user's password.

- 1. Click on Setup in the blue-ribbon at the top of the screen.
- 2. Select Users under the Setup data menu on the left-hand side.
- 3. Click on the **Sockeye User** under the Setup Users.
  - a. **NOTE:** Click on the NAME field, the list of fields will update in alphabetical order.

| Setup Users      |                        |
|------------------|------------------------|
| + Add User       |                        |
| Name 🔺           | Email                  |
| Bernie Davis     | bernie.Davis@demo.com  |
| Charles Hamer    | chamer@getsockeye.com  |
| Christine Banham | cbanham@getsockeye.com |
| Colin Jones      | colin.Jones@demo.com   |
| Dan Miller       | dan Miller@demo.com    |

- 4. An **'Edit User'** dialogue box will generate.
- 5. Click on **Password** and Enter a new **password**.

| 6. Click              | Save                              |                                                 |                                |                                                                                                    |
|-----------------------|-----------------------------------|-------------------------------------------------|--------------------------------|----------------------------------------------------------------------------------------------------|
| SOCKEYE               | Available Hours W                 | eekly Schedules Daily Schedules                 | Setup More +                   | <u>∎</u> Demo <del>+</del>                                                                                                    |
| Setup data            | Setup Users                       |                                                 | 1                              |                                                                                                    |
| Organization<br>Users | Name                              | Email                                           | Role Areas                     | Permissions                                                                                                    |
| Areas                 | Bernie Davis                      | bernie.Davis@demo.com                           | Planner                        | Refresh Backlog, Refresh Available Hours, Update Data, Set Delay Codes                                                                           |
| Crafts                | Charles Hamer<br>Christine Banham | chamer@getsockeye.com<br>cbanham@getsockeye.com | Administrator                  | Refresh Backlog, Refresh Available Hours, Update Data, Set Delay Codes<br>Refresh Backlog, Refresh Available Hours, Update Data, Set Delay Codes |
| Teams                 | Colin Jones                       | colin Jones@demo.com                            | Scheduler                      | Refresh Backlon, Refresh Available Hours, Update Data, Set Delay Codes                                                                           |
| Employees             | Dan Mille<br>Dan Shu              | er 4                                            |                                | able Hours, Update Data. Set Delay Codes<br>able Hours, Update Data. Set Delay Codes                                                             |
| Availability Patterns | Demo                              | e Christine Banham                              |                                | able Hours, Update Data, Set Delay Codes                                                                                                    |
| Delay Codes           | DemoCo                            | il cbanham@getsockeve.com                       |                                | able Hours, Update Data, Set Delay Codes                                                                                                    |
| Schedule Fields       | Ed White                          |                                                 |                                | able Hours, Keiresin Backlog, Set Delay Codes                                                                                                    |
| lacklos Criteria      | Gord For                          |                                                 |                                | able Hours, Update Data, Set Delay Codes                                                                                                    |
| acking ciliena        | Greg Sm                           | e Administrator –                               |                                | able Hours, Update Data, Set Delay Codes                                                                                                    |
| Metric Criteria       | lain Gray                         | 5 -                                             |                                | able Hours, Update Data, Set Delay Codes                                                                                                    |
| KPI Ranges            | Jack Tho Permission               | s Refresh Backlog, Refresh Available Hours, U   | update Data, Set Delay Codes – | able Hours, Update Data, Set Delay Codes                                                                                                    |
|                       | Jane Doe<br>Jason Gr Save         | Cancel                                          |                                | Delete able Hours, Update Data, Set Delay Codes                                                                                                  |
|                       | Jim Hugh                          |                                                 |                                | able Hours, Update Data, Set Delay Codes                                                                                                    |
|                       | Jim Johnson                       | Jim.Johnson@demo.com                            | Administrator                  | Refresh Backlog, Refresh Available Hours, Update Data, Set Delay Codes                                                                           |

## Log Out:

#### Video Link: Log Out

- 1. Click the **username** on the top right corner of the screen.
- 2. Click Log off

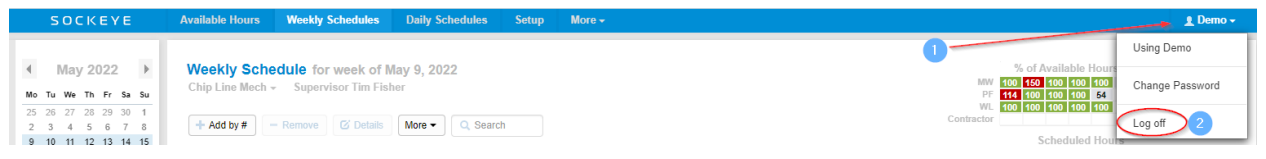

### Access to Multiple Sockeye Accounts:

#### Video Link: <u>Access Multiple Accts</u>

In some cases, a user may have access to 2 or more Sockeye accounts and can be toggled between the different accounts.

- 1. Click on the **username** in the blue ribbon top right corner of the screen.
- 2. Select the applicable location.

Note: the location currently reviewing is identified at the top indicating 'Using.'

| SOCKETE                                                                                                    | Available hours heekly schedules baily schedules setup more *                            | T Dellio +            |
|----------------------------------------------------------------------------------------------------|------------------------------------------------------------------------------------------|-----------------------|
| 4 Jul 2022                                                                                                    | Weakly Schedule for weak of hill 11, 2022                                                | 1 Using Demo          |
| Mo Tu We Th Fr Sa Su                                                                                                    | Area Shutdown - Supervisor Jim Hughes                                                    | Switch to LS Demo     |
| 27 28 29 30 1 2 3<br>4 5 6 7 8 9 10                                                                                                    | + Add by # − Remove Ø Details More ▼ Q. Search                                           | 2 Change Password     |
| 11         12         13         14         15         16         17           18         19         20         21         22         23         24           25         26         27         28         29         30         31 | WO # WO Type Status Priority Loc # Op # Operation Revisi Delay Est Men Craft Hrs Comment | Mo Tu We Th Fr Logoff |

### Single Sign On (SSO):

#### Video Link:

This feature may have been added to your account. To access or setup Sockeye through SSO follow internal business processes along with setting up a Sockeye User under the Setup > User tab. Refer to Sockeye's Setup User Guide to Add a new user.

### Sockeye Introduction

#### Navigation Bar:

#### Video Link: Navigation Bar

The navigation bar will take you to different sections of the Sockeye system. Click on a different tab in the navigation bar to determine the information to be displayed.

SOCKEYE Available Hours Weekly Schedules Daily Schedules Setup More -

- Sockeye Removes the filter pane and allows access to the filter as a pop up when clicking on 'Sockeye'.
- Available Hours Generates the total hours by craft and resources to effectively assign work to available resources.
- Weekly Schedules Views and create weekly schedules at the craft level.
- Daily Schedules Views and assign work orders to available resources to a specific day.
- Find Task Completes a search on specific work orders to identify if it has been scheduled in the past or future.
- **Setup** Core details of Sockeye's setup for scheduling purposes.
- More Access to KPI's, printing, exporting and hiding filters.
- **Username** Sockeye user settings.

### Adjusting Backlog Section by Dragging and Dropping:

#### Video Link: Adjust Backlog Section

The Backlog section of Sockeye under the Weekly and Daily Schedules tabs can be adjusted to allow more visibility on the screen.

- 1. Hover the mouse on the grey line separating the schedule and the backlog.
- 2. The mouse will change to show an arrow pointing up and down  $\mathbb{F}$ .
- 3. Press and hold down the left mouse button
- 4. Move the grey line up or down on the screen.
- 5. Release the mouse button when the grey line is in a better placement.

|                                                                                                    | СКЕҮЕ                                                                                                    | Available Hours                                                                    | Weekly Sche                                                                        | dules Da                                          | aily Schedule                                                                                | es Set                                                                  | ip More                                                                | <b>-</b>                                  |                               |                         |                            |     |         |         |       |     |             | 1              | Demo          |
|----------------------------------------------------------------------------------------------------|----------------------------------------------------------------------------------------------------|------------------------------------------------------------------------------------|------------------------------------------------------------------------------------|---------------------------------------------------|----------------------------------------------------------------------------------------------|-------------------------------------------------------------------------|------------------------------------------------------------------------|-------------------------------------------|-------------------------------|-------------------------|----------------------------|-----|---------|---------|-------|-----|-------------|----------------|---------------|
| Mo         Tu         We           27         28         29           4         5         6           11         12         13 | I 2022         Image: Second system           Th         Fr         Sa         Su           30         1         2         3           7         8         9         10           4         15         16         17           24         23         24         24 | Weekly Sch<br>Chip Line Mech<br>+ Add by #                                         | edule for we<br>→ Supervisor<br>– Remove                                           | ek of Jul 1 <sup>°</sup><br>Tim Fisher<br>Details | 1, 2022<br>ore ▼                                                                             | earch                                                                   |                                                                        |                                           |                               | Cor                     | MW<br>PF<br>WL<br>ntractor | % ( | of Avai | lable I | Hours | Use | d           |                | Sahad         |
| 25 26 27                                                                                                    | 28 29 30 31                                                                                                    | WO #                                                                               | WO Type Status                                                                     | Priority                                          | Loc # 0                                                                                      | p # Opera                                                               | Revisi Dela                                                            | ay Est Men                                | Craft                         | Hrs                     | Com                        | мо  | lu we   | e in    | Fr    | sa  | Su A        | lert (         | Comp          |
| Team                                                                                                    | Chin Line Mech                                                                                                    |                                                                                    |                                                                                    |                                                   |                                                                                              |                                                                         |                                                                        |                                           |                               |                         |                            |     |         |         |       |     |             |                |               |
| Crafts                                                                                                    | All                                                                                                    |                                                                                    |                                                                                    |                                                   |                                                                                              |                                                                         |                                                                        |                                           |                               |                         |                            |     |         |         |       |     |             |                |               |
| Priority                                                                                                    | All                                                                                                    |                                                                                    |                                                                                    |                                                   |                                                                                              |                                                                         |                                                                        |                                           |                               |                         |                            |     |         |         |       |     |             |                |               |
| WO Stat                                                                                                    | All                                                                                                    |                                                                                    |                                                                                    |                                                   |                                                                                              |                                                                         |                                                                        |                                           |                               |                         |                            |     |         |         |       |     |             |                |               |
| Employees                                                                                                    | All                                                                                                    |                                                                                    |                                                                                    |                                                   |                                                                                              |                                                                         |                                                                        |                                           |                               |                         |                            |     |         |         |       |     |             |                |               |
| Revision                                                                                                    |                                                                                                    |                                                                                    |                                                                                    |                                                   |                                                                                              |                                                                         |                                                                        |                                           |                               |                         |                            |     |         |         |       |     |             |                |               |
|                                                                                                    | All                                                                                                    |                                                                                    |                                                                                    |                                                   |                                                                                              |                                                                         |                                                                        |                                           |                               |                         |                            |     |         |         |       |     |             |                |               |
| WO Type                                                                                                    | All                                                                                                    |                                                                                    |                                                                                    |                                                   |                                                                                              |                                                                         |                                                                        |                                           |                               |                         |                            |     |         |         |       |     |             |                |               |
| WO Type<br>Group By                                                                                                    | All All None                                                                                                    |                                                                                    |                                                                                    |                                                   |                                                                                              |                                                                         |                                                                        |                                           | (                             | Ĵ                       | >                          |     |         |         |       |     |             |                |               |
| WO Type<br>Group By<br>Split Pane                                                                                              | All All None Backlog                                                                                                    | Backlog for                                                                        | Chip Line Me                                                                       | ch -                                              | + Schedule                                                                                   |                                                                         | Q Searc                                                                | h                                         | (                             | Ĵ                       | >                          |     |         |         |       |     | S R         | efresh         | >             |
| WO Type<br>Group By<br>Split Pane                                                                                              | All<br>All<br>None<br>Backlog                                                                                                    | Backlog for<br>wo#₄                                                                | Chip Line Me                                                                       | ch<br>Priority                                    | Schedule                                                                                     | Details                                                                 | Q Searc                                                                | h<br>ay Est Men                           | Craft                         | Ê                       | Com                        | Мо  | Tu We   | e Th    | Fr    | Sa  | Su A        | efresh<br>lert | iched         |
| WO Type<br>Group By<br>Split Pane                                                                                              | All<br>All<br>None<br>Backlog                                                                                                    | Backlog for<br>wo #∽<br>900004911534                                               | Chip Line Me<br>WO Type Status<br>PMH1 RELE                                        | Priority<br>1                                     | Schedule<br>Loc # 0<br>471-0416 0                                                            | Details<br>Dp # Opera<br>10 Chan.                                       | Q Searc                                                                | h<br>ay Est Men<br>1e 1                   | Craft                         | Hrs<br>4                | Com<br>Carry               | Мо  | Tu We   | : Th    | Fr    | Sa  | C R<br>Su A | efresh<br>lert | Sched<br>Comp |
| WO Type<br>Group By<br>Split Pane                                                                                              | All<br>All<br>None<br>Backlog                                                                                                    | Backlog for<br>wo #<br>900004911534<br>900004911534                                | Chip Line Me<br>WO Type Status<br>PMH1 RELE<br>PMH1 RELE                           | Priority<br>1<br>1                                | Schedule           Loc #         O           471-0416         0           471-0416         0 | Details<br>Dp # Opera<br>10 Chan.<br>20 Chan.                           | Q Searc                                                                | h<br>ay Est Men<br>1e 1<br>1e 1           | Craft<br>MW<br>PF             | Hrs<br>4<br>2           | Com<br>Carry               | Мо  | Tu We   | e Th    | Fr    | Sa  | C R<br>Su A | efresh<br>lert | Sched<br>Comp |
| WO Type<br>Group By<br>Split Pane                                                                                              | All<br>All<br>None<br>Backlog                                                                                                    | Backlog for<br>wo #_<br>900004911534<br>900004911534                               | Chip Line Me<br>WO Type Status<br>PMH1 RELE<br>PMH1 RELE<br>PMH1 RELE              | Priority<br>1<br>1<br>1                           | Schedule 0<br>Loc # 0<br>471-0416 0<br>471-0416 0<br>471-0416 0                              | Details<br>Dp # Opera<br>10 Chan.<br>20 Chan.<br>30 Rewel               | Q Searc<br>Revisi Dek<br>NULL Nor<br>NULL Nor<br>NULL Nor              | h Est Men<br>1e 1<br>1e 1                 | Craft<br>MW<br>PF<br>WL       | Hrs<br>4<br>2<br>1      | Com<br>Carry<br>Must       | Мо  | Tu We   | e Th    | Fr    | Sa  | Su A        | efresh         | Sched<br>Somp |
| WO Type<br>Group By<br>Split Pane                                                                                              | All<br>All<br>None<br>Backlog                                                                                                    | Backlog for<br>W0 # -<br>90004911534<br>90004911534<br>90004911534<br>900005343361 | Chip Line Me<br>WO Type Status<br>PMH1 RELE<br>PMH1 RELE<br>PMH1 RELE<br>PMH1 RELE | Priority<br>1<br>1<br>1<br>4                      | Schedule 0<br>Loc # 0<br>471-0416 0<br>471-0416 0<br>471-0416 0<br>471-0430 0                | Details<br>Dp # Opera<br>10 Chan.<br>20 Chan.<br>30 Rewel<br>10 Install | Q Searc<br>Revisi Dela<br>NULL Nor<br>NULL Nor<br>NULL Nor<br>NULL Nor | h Est Men<br>1e 1<br>1e 1<br>1e 1<br>1e 1 | Craft<br>MW<br>PF<br>WL<br>PF | Hrs<br>4<br>2<br>1<br>8 | Com<br>Carry<br>Must       | Mo  | Tu We   | e Th    | Fr    | Sa  | C R<br>Su A | efresh<br>lert | Sched<br>Comp |

### Search Fields:

#### Video Link: <u>Search</u>

Search fields are available for both the scheduling and backlog section. Any keyword from the visible fields can be searched.

- 1. Click in the search field
- 2. Enter a specific detail
- 3. Click the enter key
- 4. A list of work orders will appear based on the search criteria

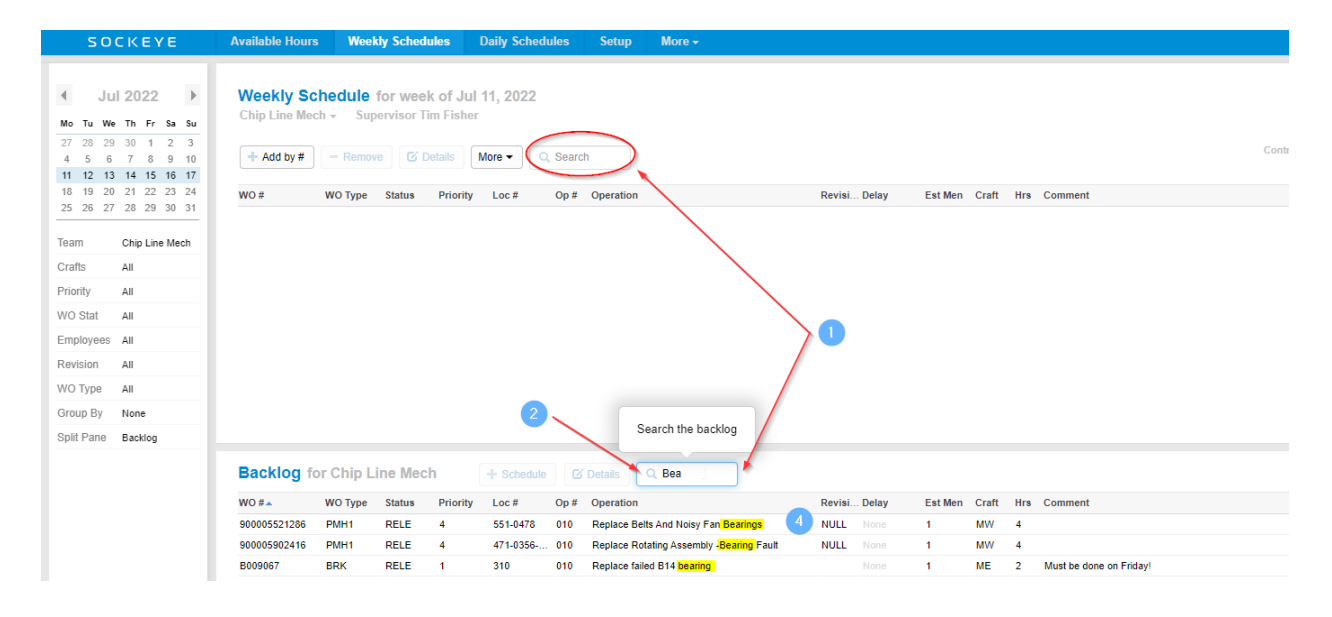

### Sort field Numerically or Alphabetically:

#### Video Link: Sort fields numerically or alphabetically

The Backlog and Setup sections of Sockeye can sort fields or columns in numerical or alphabetical orders based on the data within that field.

- 1. Select and click the backlog field to put in order
- 2. A blue triangle 📥 will appear.
  - a. If the triangle is pointing upwards 📥 the order is A to Z or lowest to highest.
  - b. The triangle pointing downwards T puts the order Z to A or highest to lowest.

| S 0                           | CKEYE                       | Available Hou           | rs Weel                                | kly Schedules                         | Daily Sched  | ules   | Setup More            | <b>•</b>              |        |           |       |         |           |
|-------------------------------|-----------------------------|-------------------------|----------------------------------------|---------------------------------------|--------------|--------|-----------------------|-----------------------|--------|-----------|-------|---------|-----------|
| ┨ Ju<br>Mo Tu We              | 1 2022<br>Th Fr Sa          | Weekly S<br>Chip Line M | <b>chedule</b><br>ech <del>-</del> Sup | <b>for week of</b><br>pervisor Tim Fi | Jul 11, 2022 |        |                       |                       |        |           |       |         | MW<br>PF  |
| 27 28 29<br>4 5 6<br>11 12 13 | 30 1 2<br>7 8 9<br>14 15 16 | 3<br>0<br>7             | - Remov                                | Ve 🗹 Details                          | More -       | Searcl | 1                     |                       |        |           | (     | Contrac | WL<br>tor |
| 18 19 20<br>25 26 27          | 21 22 23 2<br>28 29 30      | 4 WO #                  | WO Type                                | Status Prie                           | ority Loc #  | Op #   | Operation             |                       | Revisi | . Est Men | Craft | Hrs     | <b>C</b>  |
| Team<br>Crafts                | Chip Line Mecl<br>All       |                         |                                        |                                       |              |        |                       |                       |        |           |       |         |           |
| Priority                      | All                         |                         |                                        |                                       |              |        |                       |                       |        |           |       |         |           |
| Employees                     | All                         |                         |                                        |                                       |              |        |                       |                       |        |           |       |         |           |
| Revision                      | All                         |                         |                                        |                                       |              |        |                       |                       |        |           |       |         |           |
| WO Type                       | All                         |                         |                                        |                                       |              |        |                       | 9                     |        |           |       |         |           |
| Group By                      | None                        | Backlog                 | for Chip L                             | ine Mech                              | + Schedule   | C      | Details Q Searc       | h                     |        |           |       |         |           |
| Split Pane                    | Backlog                     | WO #                    | WO Type                                | Status Prie                           | ority Loc #  | Op #   | Operation ()          |                       | Revisi | . Est Men | Craft | Hrs     | C         |
|                               |                             | 900005345934            | PMH1                                   | RELE 3                                | 475-0011     | 010    | -Rebuild Tmp 34" Post | Refiner 1540-0131     | NULL   | 1         | MW    | 4       | J         |
|                               |                             | 900005614243            | PMH1                                   | RELE 3                                | 310-0306     | 010    | 310-0306 Chip Belt 6  | Backside Chip Guide   | NULL   | 1         | MW    | 4       |           |
|                               |                             | 900005737834            | PMH1                                   | RELE 4                                | 471          | 010    | 471 Tmp Re & Re Blar  | nks For Lockout       | НТМ    | 1         | PF    | 4       |           |
|                               |                             | 900005907211            | PMH2                                   | RELE 2                                | 471          | 010    | 471Dt003 Mw Mech P    | m Mezzanine Floor     | NULL   | 1         | MW    | 8       | *         |
|                               |                             | 900005907212            | PMH2                                   | RELE 2                                | 471          | 010    | 471Dt004 Mw Mech P    | m Roof Fans & Chip Ga | NULL   | 1         | MW    | 3       |           |
|                               |                             | 900005918004            | PMH2                                   | RELE 2                                | 471          | 010    | 475Ct001 Mw Mech P    | m Ground Floor N. End | NULL   | 1         | MW    | 4       | T         |
|                               |                             | 900005911535            | PMH1                                   | RELE 4                                | 471-0416     | 010    | Adjust Rubber Bumper  | rs On Bridge - Out Of | NULL   | 1         | MW    | 8       | j         |
|                               |                             | 900005344853            | PMH2                                   | RELE 4                                | 475-0007     | 010    | Annual Post Refiner P | m Inspection No.1 T   | NULL   | 1         | MW    | 2       |           |

### **Filters**

### **Filters Overview**

#### Video Link: Filters

The filter pane allows user(s) to display specific information within the page that meets the selected criteria. Click on any of the filters located on the left side of the screen. These filters can be found under the Resource Availability, Weekly Schedules, Daily Schedules and KPI tabs and offers specific layouts and groupings along with pulling specific details.

|       | S     | 00  | ΞK  | E١   | ۲E |    |  |  |  |  |
|-------|-------|-----|-----|------|----|----|--|--|--|--|
|       |       |     |     |      |    |    |  |  |  |  |
| 4     |       | Jul | 20  | 22   |    | Þ  |  |  |  |  |
|       | -     |     |     | -    |    |    |  |  |  |  |
| Mo    | Iu    | we  | In  | Fr   | Sa | Su |  |  |  |  |
| 27    | 28    | 29  | 30  | 1    | 2  | 3  |  |  |  |  |
| 4     | 5     | 6   | 7   | 8    | 9  | 10 |  |  |  |  |
| 11    | 12    | 13  | 14  | 15   | 16 | 17 |  |  |  |  |
| 18    | 19    | 20  | 21  | 22   | 23 | 24 |  |  |  |  |
| 25    | 26    | 27  | 28  | 29   | 30 | 31 |  |  |  |  |
| Craf  | ts    |     | All |      |    |    |  |  |  |  |
| Prio  | rity  |     | All |      |    |    |  |  |  |  |
| wo    | Stat  |     | All |      |    |    |  |  |  |  |
| Emp   | loye  | es  | All |      |    |    |  |  |  |  |
| Rev   | ision | 1   | All |      |    |    |  |  |  |  |
| WO    | Тур   | е   | All |      |    |    |  |  |  |  |
| Grou  | up B  | у   | Non | е    |    |    |  |  |  |  |
| Split | Par   | 10  | Bac | klog |    |    |  |  |  |  |
|       |       |     |     |      |    |    |  |  |  |  |

### Change Week or Day:

#### Video Link: Toggle Weeks/Days

Use the calendar in the filter section on the far-left side of the screen to change date ranges. The Weekly Schedule and Available Hours will Select the week and the Daily Schedule tab will allow a single day selection.

- 1. Click on the or to toggle from month to month.
- 2. Change the schedule week or day by clicking on the desired date in the calendar.
  - a. The week or day will be highlighted in blue.

|    | S   | 00   | ΙK   | ΕY  | Έ  |    |
|----|-----|------|------|-----|----|----|
|    | 0   | _    | _    |     |    |    |
| ۹. |     | Vlay | / 20 | )22 |    | Þ  |
| Мо | Tu  | We   | Th   | Fr  | Sa | Su |
| 25 | 26  | 27   | 28   | 29  | 30 | 1  |
| 2  | 3   | 4    | 5    | 6   | 7  | 8  |
| 9  | 10  | 11   | 12   | 13  | 14 | 15 |
| 16 | 47  | 18   | 19   | 20  | 21 | 22 |
| 23 | 24  | 25   | 26   | 27  | 28 | 29 |
| 30 | 31  | 1    | 2    | 3   | 4  | 5  |
|    | -12 | ,    |      |     |    |    |

#### Teams:

#### Video Link: Select a Team

Teams allows flexibility on the number of schedules to build each week and the detail required. This can be broken up by crafts, shifts, and or groupings. Toggle between multiple teams and schedule details.

- 1. Click on the vunder the menu tab header (Available Hours, Weekly Schedules, and Daily Schedules).
  - a. A drop-down box will appear with a list of fields.
- 2. Select the applicable team.
  - a. The drop-down box will disappear.

|    | SOCKEYE |    |    |    |    | Е  |    | Available Hours | Weekly Schedules  | Da     | aily Schedules | s   |
|----|---------|----|----|----|----|----|----|-----------------|-------------------|--------|----------------|-----|
| 4  |         | Ma | ay | 20 | 22 |    | Þ  | Available Ho    | urs for week of I | May 2, | 2022           |     |
| Wk | Мо      | Tu | We | Th | Fr | Sa | Su | A Crew 👻 🔫      |                   |        |                |     |
| 17 | 25      | 26 | 27 | 28 | 29 | 30 | 1  |                 |                   |        |                |     |
| 18 | 2       | 3  | 4  | 5  | 6  | 7  | 8  |                 |                   |        |                |     |
| 19 | 9       | 10 | 11 | 12 | 13 | 14 | 15 | Deciew          |                   |        |                |     |
| 20 | 16      | 17 | 18 | 19 | 20 | 21 | 22 | Employees       |                   | Mon    | Tue            | We  |
| 21 | 23      | 24 | 25 | 26 | 27 | 28 | 29 | Employees       | M                 | lay 2  | May 3          | May |
| 22 | 30      | 31 | 1  | 2  | 3  | 4  | 5  | Mech employees  | 1                 | -      |                | -   |

### Group By:

#### Video Link: Group by Filter

Allows work orders in both sections to group by a specific field.

- 1. Click on Group By None in the filter pane.
  - a. A drop-down box will appear with a list of fields.
- 2. Select the criteria required to sort the work orders by.
  - a. The drop-down box will disappear.
- 3. All work orders will be grouped by the field selection.

|      | S     | 00    | зĸ    | E١    | ΥE   |    |     | Available Hours | Week      | ly Schedu   | ıles     | Daily Schedu | ıles  | Setu      |
|------|-------|-------|-------|-------|------|----|-----|-----------------|-----------|-------------|----------|--------------|-------|-----------|
|      |       |       |       |       |      |    | 1   |                 |           |             |          |              |       |           |
| 4    | I     | May   | / 2(  | 022   | 2    | Þ  |     | Weekly Sc       | hedule    | for weel    | c of Ma  | y 9, 2022    |       |           |
| Мо   | Tu    | We    | Th    | Fr    | Sa   | Su |     | Chip Line Mec   | h → Sup   | ervisor Ti  | m Fisher |              |       |           |
| 25   | 26    | 27    | 28    | 29    | 30   | 1  |     |                 |           |             |          |              |       |           |
| 2    | 3     | 4     | 5     | 6     | 7    | 8  |     | + Add by #      | - Remov   | e 🖸 D       | etails   | More 👻 🔍     | Searc | h         |
| 9    | 10    | 11    | 12    | 13    | 14   | 15 |     |                 |           |             |          |              |       |           |
| 16   | 1/    | 18    | 19    | 20    | 21   | 22 | 3   | WO #            | WO Type   | Status      | Priority | Loc #        | Op #  | Opera.    |
| 30   | 31    | 1     | 20    | 3     | 4    | 5  |     | Monday          |           |             |          |              |       |           |
| -    |       |       |       |       |      |    |     | 900004911534    | PMH1      | RELE        | 1        | 471-0416     | 010   | Chan      |
| Tear | m     |       | Chip  | b Lin | e Me | ch |     | 900004911534    | PMH1      | RELE        | 1        | 471-0416     | 020   | Chan      |
| Crat | fts   |       | All   |       |      |    |     | 900004911534    | PMH1      | RELE        | 1        | 471-0416     | 030   | Rewel.    |
| Prio | rity  |       | ΔII   |       |      |    |     | 900005343528    | PMH2      | RELE        | 3        | 471-0366     | 010   | Repla     |
|      |       |       | ~     |       |      |    |     | 900005343567    | PMH1      | RELE        | 3        | 471-0169     | 010   | Monit     |
| WO   | Stat  |       | All   |       |      |    |     | 900005343950    | PMH1      | RELE        | 3        | 471-1512     | 010   | Repla     |
| Emp  | ploye | es    | All   |       |      |    |     | 900005345840    | PMH1      | RELE        | 3        | 471-0254     | 010   | Set U     |
| Rev  | ision | 1     | All   |       |      |    |     | Monday and      | Tuesday   | >           |          |              |       |           |
| WO   | Тур   | е     | All   |       |      |    |     | 900005343361    | PMH1      | RELE        | 4        | 471-0430     | 010   | Install . |
| Gro  | up B  | v     | Dav   |       |      | 1  |     | 900005343491    | PMH2      | RELE        | 3        | 471-0062     | 010   | Chan      |
|      | ap b  | ,     | 22)   |       |      |    |     | 900005343584    | PMH2      | RELE        | 4        | 500-0403     | 010   | OPEN.     |
|      | ] No  | ne    |       |       |      |    | î.  | 900005345938    | PMH1      | RELE        | 4        | 475-0102     | 010   | Rebuil.   |
|      | ) En  | ploy  | ee    |       |      |    |     | Tuesday         | >         |             |          |              |       |           |
|      | ] Sc  | hed.  | Con   | np.   |      |    |     | 900005343520    | PMH1      | RELE        | 3        | 471-0488     | 010   | Bleac     |
|      | ] Co  | mple  | ete C | hec   | kma  | rk | 2   | 900005343381    | PMH1      | RELE        | 4        | 471          | 010   | Tha R.    |
|      | Da    | y     |       |       |      |    |     | 0000050 (0500   |           |             | ~        | 171.0100     | ~ * ~ | o         |
|      | ] W(  | ) #   |       |       |      |    | II. |                 |           |             |          |              |       |           |
|      | ] W(  | О Ту  | pe    |       |      |    | ч.  | Backlog fo      | r Chip Li | ine Mecl    | h        | + Schedule   | Ø     | Details   |
|      | ] De  | scrip | tion  |       |      |    |     |                 | WO T      | <b>Stat</b> | Del. 11  | 1 //         | 0. "  | 0-        |
|      | ] Plr | n Grp | )     |       |      |    |     | WO # 🔺          | WO Type   | Status      | Priority | Loc #        | Op #  | Opera.    |
|      | ] Lo  | c De  | SC    |       |      |    |     | •               |           |             |          |              |       |           |
|      | l Ea  | uin F | )ecc  |       |      |    | Ŧ   | 900005603264    | PMH2      | RELE        | 4        | 499-9088     | 010   | REPL      |

### Split Pane:

#### Video Link: <u>Split Pane Filter</u>

Provides different views in the bottom section of the Weekly and Daily Schedules section.

- 1. Click on Split Pane in the filter pane.
  - a. A drop-down box will appear with a list of fields.
    - i. Backlog Pulls all work orders identified as ready to schedule for that team.
    - ii. Weekly KPIs Available to view only under the Weekly Schedule Tab. Offers a view of each of the Sockeye KPI's turned on and the status for the week.
    - iii. None Removes the separation and shows a full Weekly or Daily Schedule.
- 2. Select the criteria required to sort the work orders by.
  - a. The drop-down box will disappear.
- 3. The bottom portion will update based on the selection from the Split Pane.

| SOCKEYE                                                                                                    | Available Hours                           | Weekly Sched           | ules Daily                      | Schedules    | Setup        | More - |  |
|----------------------------------------------------------------------------------------------------|-------------------------------------------|------------------------|---------------------------------|--------------|--------------|--------|--|
| May         Possibility         Possibility         P | Weekly Sche<br>A Crew -<br>+ Add by #     | edule for wee          | k of May 2, 2<br>Details More - | 022          | 1            |        |  |
| 20 16 17 18 19 20 21 22                                                                                                    | WO # WO                                   | Revision Pri           | Equip #                         | Start        | Finish       | Delay  |  |
| 21 23 24 25 26 27 28 29                                                                                                    | A00301 Re                                 | 1                      | INJPUMP                         | Jan 22, 2021 | Jan 22, 2021 | None   |  |
| 22 30 31 1 2 3 4 5                                                                                                    | A00302 Re                                 | 1                      | M-3000-N051                     | Jan 22, 2021 | Jan 26, 2021 | Cleara |  |
| Team A Crew                                                                                                    | A00406 Lin                                | 21WEEK04 1             | PP-PUMP01                       | Jan 29, 2021 | Jan 29, 2021 | None   |  |
| Crafts All                                                                                                    | A00417 Re                                 | 21WEEK02 1             | EQVV10122                       | Jan 11, 2021 | Jan 11, 2021 | None   |  |
|                                                                                                    | A00418 Re                                 | 21WEEK02 1             | EQVV10122                       | Jan 11, 2021 | Jan 11, 2021 | None   |  |
| Priority All                                                                                                    | A00419 Re                                 | 21WEEK02 1             | EQVV10122                       | Jan 11, 2021 | Jan 11, 2021 | None   |  |
| UsrStat All                                                                                                    | A00420 Ch                                 | 21WEEK03 1             | EQVV10122                       | Jan 22, 2021 | Jan 22, 2021 | None   |  |
| Employees All                                                                                                    | A00420 Ch                                 | 21WEEK01 1             | EQVV10122                       | Jan 22, 2021 | Jan 22, 2021 | None   |  |
| Revision All                                                                                                    | A00303 Swi                                | 21WEEK03 2             | DAD-TOOL1                       | Jan 23, 2021 | Jan 26, 2021 | None   |  |
| Start All                                                                                                    | A00304 Re                                 | 21WEEK02 2             | PP-PUMP02                       | Jan 11, 2021 | Jan 11, 2021 | None   |  |
| Group By None                                                                                                    | A00305 Ann                                | 21WEEK03 2             | PP-PUMP01                       | Jan 25, 2021 | Jan 25, 2021 | None   |  |
| Calit Dana - Weakter KDIa                                                                                                    | A00407 Re                                 | 2                      | PP-PUMP01                       | Jan 29, 2021 |              | None   |  |
| Split Parle Weekly KPIs                                                                                                    | A00408 Up                                 | 21WEEK04 2             | E-3000-101                      | Jan 29, 2021 |              | None   |  |
| Backlog                                                                                                    | A00409 Re                                 | 2                      | EQVV10122                       | Jan 29, 2021 |              | None   |  |
| Veekly KPIs                                                                                                    | A00410 Refi                               | 21WEEK04 2             | EQVV10122                       | Jan 30, 2021 |              | None   |  |
| □ None                                                                                                    | A00411 Ins                                | 21WFFK04 2             | FOVV10122                       | Jan 30, 2021 |              | None   |  |
|                                                                                                    | Weekly KPIs<br>7% Schedule<br>6% Schedule | for A Crew<br>Complian | 3<br>Schedu                     | le Compliar  | nce (Hours   | ;)     |  |

### Features:

### Change or Toggle Language

#### Video Link: <u>Translations in Sockeye</u>

A user can toggle to the appropriate language setup for that specific account.

- 1. Click **username** on the top right corner of the screen in the blue ribbon.
- 2. Select **Change Language** from the drop-down menu.
- 3. A Language dialogue box will appear in the middle of the screen.
- 4. Under the Language field click on the arrow pointing down T
- 5. A **drop-down menu** will appear, select the applicable **language**.

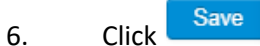

7. Sockeye tables will be updated with the selected language.

|             | TEST           | Available Hours | Weekly Schedules    | Daily Schedules    | Find Task            | Setup             | More -     |              |           |            |     |         |             |          | 🔹 主 Christine Banham -                       |
|-------------|----------------|-----------------|---------------------|--------------------|----------------------|-------------------|------------|--------------|-----------|------------|-----|---------|-------------|----------|----------------------------------------------|
|             |                |                 |                     |                    |                      |                   |            |              |           |            |     |         |             |          | Switch to Cargill Timberville CT (test)      |
| 4 M         | ar 2023 🕨      | Weekly Sci      | hedule for week of  | Jan 23, 2023       |                      |                   |            |              |           |            |     |         |             |          | Switch to Cargill Timpie UT, Salt (test)     |
|             |                | PRIMARIO -      | ion meen of         | 0011 20, 2020      |                      |                   |            |              |           |            |     |         |             |          | Switch to Cargill Tip Top, NI (Test)         |
| Mo lu W     | le Ih Fr Sa Su |                 |                     |                    |                      |                   |            |              |           |            |     |         |             |          | Switch to Cargill Tula, MX                   |
| 6 7 8       | 3 9 10 11 12   | + Add by #      | - Remove            | More • 🔍 Se        | arch                 |                   |            |              |           |            |     |         |             |          | Switch to Cargill Vancouver BC, Grain (test) |
| 13 14 1     | 5 16 17 18 19  |                 |                     |                    |                      |                   |            |              |           |            | _   |         |             |          | Switch to Cargill Waco CT (test)             |
| 20 21 2     | 2 23 24 25 26  | Status Op #     | Equip Desc          | WO#                | Op Description       |                   | Ra         | ink Sj<br>Cr | ys<br>ond | Est<br>Hrs | Ppl | Cost    | Basic End   | Craft    | Switch to Cargill Wahpeton ND, S&S (test)    |
|             |                | WSCH 0030       | Urf Carrier HAB0401 | 4002798984         | Validación de Inocu  | idad y Calidad    | Post m 22  | 5.006 3      |           | 0.2        | 1   | 3413.42 | Feb 1, 2023 | PM001001 | Switch to Cargill West Columbia CR (test)    |
| Team        | PRIMARIO       | WSCH 0010       | Urf Carrier HAB0401 | 4002798984         | Cambio de Bateria    |                   | 22         | 5.996        |           | 1          | 1   | 3413.42 | Feb 1, 2023 | PM001001 | Switch to Cargill West Fargo ND, CASC (test) |
| Labor Filte | ers -          | WSCH 0005       | Un Camer HAB0401    | 4002/90984         | Antes de Iniciar Ide | entitique Los Rie | 25005 22   | 5.990 3      |           | 0.2        | 1   | 3413.42 | Feb 1, 2023 | PM001001 | Switch to Cargill Westwego LA. Grain (test)  |
| Employees   | All            |                 |                     |                    |                      |                   |            |              |           |            |     |         |             |          | Switch to Caroll Wichita KS, CASC (test)     |
| Task Filter | 8              |                 |                     |                    |                      |                   |            |              |           |            |     |         |             |          | Switch to Carolil Wroclaw, ODIN              |
| Crans       | All            |                 |                     |                    |                      |                   |            |              |           |            |     |         |             |          | Switch to Carall Wyalusing Reaf (test)       |
| Priority    | All            |                 |                     |                    |                      |                   |            |              |           |            |     |         |             |          | Cutter to Cargin Vivadusing Deer (test)      |
| Status      | All            |                 | 1                   | .anguage           |                      |                   |            |              |           |            |     |         | ×           |          | Switch to Cargin Yopougon, Ci                |
| Туре        | All            |                 |                     |                    |                      |                   |            |              |           |            |     |         |             |          | Change Password                              |
| GL          | All            |                 |                     | Language English - | - 4                  |                   |            |              |           |            |     |         |             | 6        | Change Language                              |
| Revision    | All            |                 |                     | Z Eng              | lish                 | -                 | - <b>D</b> |              |           |            |     |         |             |          | Change Language                              |
| Start Date  | Ali            |                 |                     | Save 🗆 Spa         | nish (Latin America  | 3)                |            |              |           |            |     |         |             |          | Register New Organization                    |
| Display Op  | otions         |                 |                     | 1                  |                      | _                 |            |              |           |            |     |         |             |          |                                              |
| Group By    | None           |                 | /                   |                    |                      |                   |            |              |           |            |     |         |             |          | Log off                                      |
| Layout      | Days           |                 | 6                   |                    |                      |                   |            |              |           |            |     |         |             |          |                                              |
| Split Pane  | Backlog        |                 |                     |                    |                      |                   |            |              |           |            |     |         |             |          |                                              |
|             |                |                 |                     |                    |                      |                   |            |              |           |            |     |         |             |          |                                              |